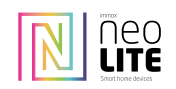

# Základní funkce - Cloud pro ukládání videa

- Nahrávání v HD rozlišení Vzdálená správa Zvukový alarm Časové nahrávání - Podpora IOS - Podpora Android - Dvoukanálové audio

#### Stažení aplikace

Stáhněte si z Google play nebo Apple store aplikaci Immax Neo Pro.

# Založení nebo přihlášení se k účtu Immax Neo Pro

Registrace Pokud ještě nemáte zřízený účet Immax Neo Pro, proved'te novou registraci. Klikněte na "Vytvořit nový účet", akceptujte "Zásady ochrany osobních údajů" a zaregistrujte buď pomocí mobilního čísla nebo emailové adresy. Přihlášení se pod existující účet

Výrobce a dovozce / Manufacturer and Importer IMMAX, Pohoří 703, 742 85 Vřesina, EU

Vzdálené sledování

- Bezdrátové připojení - Slot pro TF kartu

- Video streaming

- Pan & Tilt Detekce pohybu

Infračervené noční vidění

Uživatelský manuál

 Pokud již máte zaregistrovaný účet, klikněte na "Přihlaste se pod existující účet"
 Nastavení Země/Regionu můžete nastavit samostatně, nebo můžete toto nastavení nechat na aplikaci - automatické nastavení - Zadejte své přihlašovací údaje, emailovou adrese nebo číslo mobilního telefonu a heslo

#### Přidání zařízení

- Kamera podporuje pouze 2,4GHz WiFi síť. Zkontrolujte nastavení přístupového hesla do WiFi sítě. Heslo nesmí obsahovat znaky: !#@\$%^&\*()¬

 V aplikaci můžete zvolit i jiný způsob párování (Obr. 0)
 Po zapnutí kamery uslyšíte "Wait for config" (pokud toto neuslyšíte, je zapotřebí kameru vyresetovat do továrního nastavení) - Pokud zvolíte možnost přidání zařízení manuálně (Obr. 1), zvolte

"Zabezpečení&senzory" a vyberte "Chytrá kamera" (Obr. 2) a klikněte na "Další" (Obr. 3)

Zadejte přístupové heslo do WiFi sítě a potvrď te (Obr. 4). Podržet nobilní telefon ve vzdálenosti 15 – 02 m od objektivu kamery (Obr. 5) otočený LCD se zobrazeným QR kódem směrem k objektivu (Obr. 6) Když uslyšíte z kamery "Connect Router" klikněte na "Připojení k internetu" a vyčkejte na připojení (Obr. 7)

| Po úspěšném přidání zařízení můžete zadat název<br>a místnost ve kterém se zařízení nachází (Obr. 8)                                                                                                    | ← Se        | lect net-pairing method                                                                                                    |
|----------------------------------------------------------------------------------------------------|-------------|----------------------------------------------------------------------------------------------------|
| Popis funkcí<br>- Rozhraní náhledu v reálném čase<br>- Nastavení a správa<br>Cla Werzierach                                                                                                    | Ξ           | QR code net-pairing<br>Use carrers to scan the QR code on<br>the mobile prices which contains net<br>pairing info.                         |
| - Sila Wiri Signalu<br>- Zapnuti/vypnuti reproduktoru<br>- Změna rozlišení SD/HD<br>- Zobrazení přes celou obrazovku<br>- Snímek obrazovku                                                                                                    | æ           | AP Mode<br>Noble phone transmit the net-pairing<br>infolly connecting camera's hotpot.                                                     |
| - Jimines Outzovny<br>- Oboustranná komunikace<br>- Nahrávání záznamu<br>- Přehrávání videa<br>- PTZ ovládání – kamerou můžete pohybovat                                                                                                    | ((ı-        | SmartConfig<br>Mobile phone will brackcart the net-<br>parking information, device will<br>correct the router when it receives it<br>info. |
| všemi směry<br>- Alarm detekce pohybu – obdržíte notifikaci<br>o pohybu v zorném poli kamery                                                                                                    |             | Obr. 0                                                                                                    |
| Klikněte na ikonu "©" v pravém horním rohu pro<br>nastavení a správu kamery (Obr. 9)<br>- Název zařízení – můžete změnit název zařízení<br>a umétéň                                                                                                    | ۹~<br>≷ُ    | Welcome home                                                                                                    |
| <ul> <li>Sdílení zařízení – zařízení můžete sdílet s dalšími<br/>osobami. Stačí zadat telefonní číslo které je<br/>zaregistrované v Immax Neo Pro</li> <li>Informace o zařízení – ID zařízení, IP adresa,<br/>síla WiFi signálu, MAC adresa, časová zóna</li> <li>Nastavení automatizací</li> <li>Informace o firmwaru</li> <li>Podpora aplikací třetích stran</li> </ul> | All Devices |                                                                                                    |
| UPOZORNĚNÍ: Neinstalujte do vlhkého prostředí<br>a venku, v blízkosti kovových předmětů nebo<br>zrcadel, které mohou způsobit rušení rádiového<br>signálu.                                                                                                    | Auros       | Act Device<br>Sevent N                                                                                                    |
| Záruka 2 roky                                                                                                    |             |                                                                                                    |
| Záruka se nevztahuje na běžné opotřebení,<br>žárovky nebo baterie. V případě nejasností<br>kontaktuite zákaznický servis nebo navštivte                                                                                                    |             |                                                                                                    |

1

0 +

Add Manually

webové stránky www.immaxneo.cz

Select net-pairing method

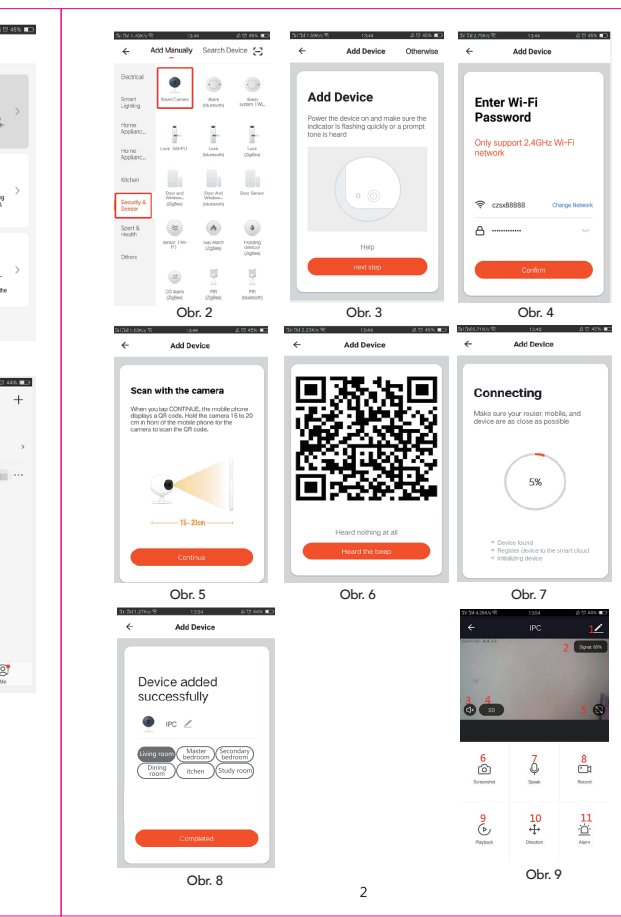

### **Quick-operation Manual** 1, Main Function Description 5 C \*\* (()) $\sim$ Schedule Re video doud . Ŀ 6 Wirele 1286 P R IR-CUT TF Card Storag Pan & Tilt Motion D

## 2, Download for App

Search for "Tuya" app in App Store/App Market, or scan the QR code to download.

3

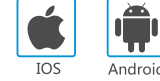

5, Function description

#### Hold the mobile phone screen in the front of the camera (figure 5), the distance between the two should be 15 to 20 cm. (figure 6) Try not to shake the mobile phone during the scanning. Real-time preview interface Welcome home ۲ 0 0 Enter verification Set Password Log in 1. Setting & Management 2. Wi-Fi signal strength QR code net-pairin Smart SnartCanesi Ughting Alaren oystorn (Wi code Add Device Use camera to scan the QR code o the mobile phone which contains in pairing info. 3. Sound switch 4. SD/HD China +86 Home Applianc... ŀ Lock (Active?) Leek 5. Full screen 6. Screenshot Home Applianc... Scan with the camera Completed 8. Record live view 9. Playback of vi AP Mode Mobile phone transmit the net-spainin info by connecting camera's hotpots 7. Voice chat Kitchen Security & Sensor Door and Mindow... (ZigBee) Door And Window... (DAviouth) Doer Sensor When you tap CONTINUE, the mobile ph displays a QR code. Hold the camera 15 cm in front of the mobile phone for the camera to scan the QR code. 10. PTZ control (The camera can be arbitrarily rotated to give you a differen perspective. You can move it up and down, capture any corner you want to T 8 (N-Cas April (Zglies) 11. Motion detection alarm (abnormal report notification through intelligen detection of anomaly in home. You can go out to work and play confidently To set the alarm level according to the camera's filed of view can make the Sport & Health a Pooling descent SmartConfig () • Mobile phone will broadcast the ne pairing information, device will connect the router when it receives U. IJ alarm more accurate) CO Alarm (Zigler) ÷. 0 \_\_\_\_\_ PB (ZgRee) PR **A B** figure 0 figure 1 1/ figure 2 figure 6 figure 5 when you hear "Connect Router", click "Connect Internet", and wait for connecting (figure 7). • Device added successfully (figure 8), you can shoose the device name and room Add Device Otherwise Add Device scene 4. Add Device ← Add Device Add Device Add Device A. QR code net-pairing (Recommended) Add Device Enter Wi-Fi The product only support 2.4GHz Wi-Fi network. It does not support 5GHz Wi-Fi network. Before configuring Wi-Fi, please set the router parameters. The Wi-Fi password should not contain special characters of $-!@#$\%^*&*().When configuring Wi-Fi, make sure your router, mobile and device are as dose as possible for a quick configuration of the device.$ Password Connecting Connecting Device added successfully Ŷ Only support 2.4GHz Wi-Fi network Ô Ō Make sure your route device are as close a Make sure your router, mobile, ● \_ PC / App supports QR code net-pairing and Wi-Fi connetion. You can choose to add device by other options.(Figure 0) Living room Master Secondary bedroom Secondary Dining Itchen Study room CZ5x888888 5% 65% 10 11 Power the camera, and you can the broadcast "Wait for Y Fai config", (if you heard nothing at all, please click "reset" to restore the factory settings). 6 € <u>Ö</u> ≙ ..... Help When the mobile phone connecting to Wi-Fi, click "Add Device" (figure 1)on the Home of the App, select "Security & Sensor"(figure 2)→ "Smart Camera", click "next step" (figure 3). Enter Wi-Fi account and password, click "Confirm" (figure 4). figure 7 figure 8 figure 3 figure 4 ${\bf B},$ WIFI Fast Connection Distribution Network can be connected according to the above steps, skipping Fig. 5 and Fig. 6. 5 6 7 8

|          | 3、 Register / Log in with existing account                                                                                                    |  |  |  |  |  |
|----------|----------------------------------------------------------------------------------------------------|--|--|--|--|--|
|          | 1. Register                                                                                                    |  |  |  |  |  |
|          | If you don not have an App account yet, you can register an account or log in<br>via SMS verification code. Please read the current page and the next page for<br>the description of registration process.<br>Click "Create New Account", enter Privacy Policy page on Tuya App, click to<br>Agree and enter to the registration page for Mobile number or E-mail address.                                                                                                    |  |  |  |  |  |
| )        |                                                                                                    |  |  |  |  |  |
| cording  | _ 4 € 9 0 0.127 ↓ € 9 0 0.127 ↓ € 9 0 0.127 ↓ € 9 0 0.127 ↓ € 9 0 0.127 ↓ € 10 0.127                                                                                                    |  |  |  |  |  |
|          | Registrace e-mailem                                                                                                    |  |  |  |  |  |
|          | CEO     Zésady rodnany osobnich kódyű     Czech Republic     D     Wate upcarrost vinkujíma sockatovál     sockatoká kódyű, Alverkom pilvá     Email                                                                                                    |  |  |  |  |  |
| s Wifi   | informovali o ehromazildevisi a postibilini<br>valich osobski údají, podobski jime<br>spavili žisady ochrany osobskih                                                                                                    |  |  |  |  |  |
| 3        | bildig v stolaki se sejondjile zakov     a pilologi koji koji ma nakove     sovatavila, svalovalja koji koji koji     sovatavila, svalovalja koji koji koji     sovatavila, svalovalja koji koji koji koji     sovatavila, svalovalja koji koji koji koji     sovatavila, svalovalja koji koji koji koji koji     sovatavila, svalovalja koji koji koji koji koji koji     sovatavila, svalovalja koji koji koji koji koji koji koji koji                                                                                                    |  |  |  |  |  |
| etection | Registrovat       Cohena sendandi delaŭ 2. s. Cantono         Priblat pri sendagistri sizon       Soudatalin         Priblat pri sendagistri sizon       Soudatalini sizon         Priblat pri sendagistri sizon       Soudatalini sizon         Priblat pri sendagistri sizon       Soudatalini sizon         Priblat pri sendagistri sizon       Soudatalini sizon         Priblat pri sendagistri sizon       Soudatalini sizon         Priblat pri sendagistri sizon       Soudatalini sizon      < |  |  |  |  |  |
| below    |                                                                                                    |  |  |  |  |  |
| below    | 2. Log in with existing account                                                                                                    |  |  |  |  |  |
|          | If you have already registered an account, you can skip the creating a new account,click "Log in with existing account", enter the log in page.<br>(1) The system automatically select the current Country/Region, or you can manually select the Country/Region.                                                                                                    |  |  |  |  |  |
|          |                                                                                                    |  |  |  |  |  |
|          | (2) Enter your registered mobile number or e-mail address, enter your password<br>to log in the system.                                                                                                    |  |  |  |  |  |
|          | Log in with social media account.                                                                                                    |  |  |  |  |  |
|          | If your phone has installed WeChat App or QQ App, dick WeChat/QQ icon in the log in with social media acount area. After accessing the authorization page, log in the system.                                                                                                    |  |  |  |  |  |
|          | 4                                                                                                    |  |  |  |  |  |

| ideo          |  |
|---------------|--|
| nt<br>o view) |  |
| nt<br>ly.     |  |
|               |  |

| 6, | 9 Click " $\oplus$ " in the upper right corner of the control page for the management and setting of the device. |
|----|----------------------------------------------------------------------------------------------------|
|    | Device Name— can modify the device name and device location:                                                     |

• Share Device— can share this device to other people, enter the people's mobile with a Tuya App account).

- Device Information— to view: Device ID, Wi-Fi signal strength, IP address, Mac address, Device time zone.
- Echo-amazon alexa Use Echo-amazon alexa (figure 10).
- Motion detection— can set the motion detection switch and motion detection alarm sensitivity. Memory card settings— switch.
- Value-added Service Purchase— video cloud storage service (optional according to customer needs). • Firmware Information - Support OTA Remote Upgrade (Do not disconnect
- during upgrading). 4% 📼 5151 44%

| ← More                                                                        |                                                                                                    | ← Use Alexa                                                                                                    |
|-------------------------------------------------------------------------------|----------------------------------------------------------------------------------------------------|----------------------------------------------------------------------------------------------------|
|                                                                               |                                                                                                    |                                                                                                    |
| Device Name                                                                   | IPC >                                                                                                    | 🔿 amazon alexa                                                                                                    |
| Share Device                                                                  | >                                                                                                    | How to connect your device to Amazon Alexa                                                                                                    |
| Device Information                                                            | >                                                                                                    |                                                                                                    |
| Use Echo > Malesuse There is at lateric<br>Amazon Alexa. This is shown on the | Step 1 : Add Device<br>Make sure there is at least 1 device that is supported by<br>Amazon Alexa. This is shown on the Integration Screen. |                                                                                                    |
| Basic function settings                                                       | >                                                                                                    | Step 2 : Modify Device Name                                                                                                    |
| Motion detection                                                              | Off >                                                                                                    | Modify device name so your Amazon Alexa can easily<br>recognize the name. For Example: Living Room Lamp,<br>Bedroom Light.                                        |
| Memory card settings                                                          | >                                                                                                    | Sten 3 : Set Lin Alexa                                                                                                    |
| Value-added Service Purchase                                                  | Not activated >                                                                                                    | Use Alexa App or Computer (http://alexa.amazon.com) to<br>set up your Amazon Alexa.                                                                               |
| Feedback                                                                      | >                                                                                                    | Step 4 : Add Skill                                                                                                    |
| Firmware information                                                          | >                                                                                                    | In the menu bar, go to "Skills" and search for "Tuya Smart".<br>Enable Skill then type in your login info from your app<br>account to finish the account linking. |
| figure 9                                                                      |                                                                                                    | figure 10                                                                                                    |
|                                                                               |                                                                                                    |                                                                                                    |